# 在WAP125和WAP581上配置SNMPv3

# 目標

簡單網路管理協定第3版(SNMPv3)是一種安全模型,其中為使用者及使用者所在的組設定身 份驗證策略。安全級別是安全模型中允許的安全級別。安全模型和安全級別的組合確定了在處 理SNMP資料包時使用的安全機制。

在SNMP中,管理資訊庫(MIB)是一個包含對象識別符號(OID)的分層資訊資料庫,OID作為一個變數,可以通過SNMP讀取或設定。MIB以樹狀結構組織。託管對象命名樹內的子樹是檢視 子樹。MIB檢視是一組檢視子樹或檢視子樹族的組合。建立MIB檢視以控制SNMPv3使用者可 以訪問的OID範圍。SNMPv3檢視配置對於限制使用者只能檢視有限的MIB至關重要。一個 WAP最多可以有16個檢視,包括兩個預設檢視。

本文檔旨在向您展示如何收集、檢視和下載WAP125和WAP581上的CPU/RAM活動。

# 適用裝置

- WAP125
- WAP581

# 軟體版本

- 1.0.0.5 WAP125
- 1.0.0.4 WAP581

# 配置SNMPv3設定

# 配置SNMPv3檢視

步驟1.登入到基於Web的實用程式,然後選擇System Configuration > Management。

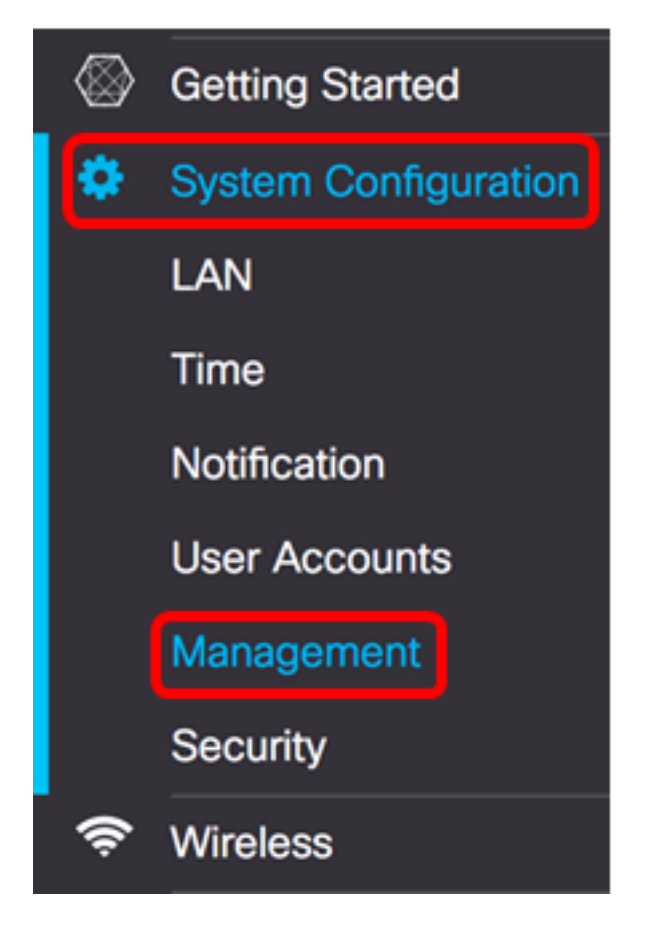

# 步驟2.按一下SNMP設定右箭頭。

| SNMP Settings          |         |
|------------------------|---------|
| SNMP:                  | Enable  |
| UDP Port: 🔞            | 161     |
| SNMPv2c Settings       |         |
| Read-only Community: 0 | public  |
| Read-write Community:  | private |
| SNMP Setting           |         |
|                        |         |

步驟3.按一下SNMPv3選項卡。

| SNMP | v2c SNMPv3 |                |                 |    |            |    |
|------|------------|----------------|-----------------|----|------------|----|
| SNM  | Pv3 Views  |                |                 |    |            | ^  |
| +    | C 💼        |                |                 |    |            |    |
|      | View Name  | Туре           | OID             |    | Mask       |    |
|      | view-all   | included       | \$<br>.1        |    |            |    |
|      | view-none  | excluded       | \$<br>.1        |    |            |    |
|      |            |                |                 |    |            |    |
| SNMI | Pv3 Groups |                |                 |    |            | ^  |
| +    | <b>d</b>   |                |                 |    |            |    |
| 0    | Group Name | Security Level | Write Views     |    | Read Views |    |
|      | RO         | authPriv       | \$<br>view-none | ÷  | view-all   | \$ |
|      | RW         | authPriv       | \$<br>view-all  | \$ | view-all   | \$ |

# 步驟4.按一下**+按鈕**,在SNMPv3檢視下建立一個新條目。

| SNMF | Pv3 Views  |          |    |     |      | ^ |
|------|------------|----------|----|-----|------|---|
| +    | <b>e</b> 1 |          |    |     |      |   |
| 0    | View Name  | Туре     |    | OID | Mask |   |
|      | view-all   | included | ¢  | .1  |      |   |
|      | view-none  | excluded | \$ | .1  |      |   |
| •    | view-new   | included | ¢  |     |      |   |

步驟5.在View Name欄位中輸入標識MIB檢視的名稱。

**附註:**在此示例中,將view-new建立為View Name。預設情況下會建立「全部檢視」和「無 檢視」,其中包含系統支援的所有管理對象。不能修改或刪除它們。

| + | <b>e</b>  |          |    |     |      |
|---|-----------|----------|----|-----|------|
| 0 | View Name | Туре     |    | OID | Mask |
|   | view-all  | included | \$ | .1  |      |
| 0 | view-none | excluded | ¢  | .1  |      |
| Ø | view-new  | included | ¢  |     |      |

步驟6.從「型別」下拉選單中,選擇是排除還是包括檢視的選項。

- included 在MIB檢視的子樹或子樹族中包含檢視。
- excluded 從MIB檢視中排除子樹或子樹族中的檢視。

SNMPv3 Views

CNMD-2 Views

| + | <b>e d</b> |                        |    |     |      |  |
|---|------------|------------------------|----|-----|------|--|
|   | View Name  | Туре                   |    | OID | Mask |  |
|   | view-all   | included               | \$ | .1  |      |  |
|   | view-none  | excluded               | \$ | .1  |      |  |
| • | view-new   | ✓ included<br>excluded | Ĵ  |     |      |  |

步驟7.在OID欄位中,輸入子樹的OID字串,以便將其包含在檢視中或從檢視中排除。每個數 字用於查詢資訊,每個數字對應於OID樹的特定分支。OID是MIB層次結構中託管對象的唯一 識別符號。頂級MIB對象ID屬於不同的標準組織,而低級對象ID由相關組織分配。供應商可以 定義專用分支,以包括他們自己的產品的託管對象。MIB檔案將OID號對映到使用者可讀的格 式。要將OID編號轉換為對象名稱,請按一下<u>此處</u>。

**附註:**本示例中使用的是1.3.6.1.2.1.1。

| SNI | NPV3 VIEWS |          |                  |      | ^ |
|-----|------------|----------|------------------|------|---|
| +   | · 🕑 💼      |          |                  |      |   |
| 0   | View Name  | Туре     | OID              | Mask |   |
|     | view-all   | included | \$.1             |      |   |
|     | view-none  | excluded | \$ .1            |      |   |
| Ø   | view-new   | included | \$ 1.3.6.1.2.1.1 | 1    |   |

步驟8.在*Mask*欄位中輸入OID掩碼。*Mask*欄位用於控制確定OID所在的檢視時應被視為相關 的OID子樹元素,最大長度為47個字元。格式為16個八位位元組,每個八位位元組包含兩個用 句號或冒號分隔的十六進位制字元。要確定掩碼,請對OID元素的數量進行計數,並將該多個 位設定為1。此欄位只接受十六進位制格式。以示例OID 1.3.6.1.2.1.1為例,它包含七個元素 ,因此,如果在第一個八位元中設定了七個連續的1後跟一個0,在第二個八位元中設定了全

#### 部為零,則會獲得FE:00作為掩碼。

# 附註:本示例使用FE:00。

SNMPv3 Views

| + | <b>3</b> 🖻 |          |    |               |       |
|---|------------|----------|----|---------------|-------|
|   | View Name  | Туре     |    | OID           | Mask  |
|   | view-all   | included | \$ | .1            |       |
|   | view-none  | excluded | ¢  | .1            |       |
|   | view-new   | included | ¢  | 1.3.6.1.2.1.1 | FE:00 |

步驟9.單 Save 擊。

現在,您應該已經在WAP125上成功配置了SNMPv3檢視。

# 配置SNMPv3組

步驟1.按一下+按鈕,在SNMPv3 Groups下建立一個新條目。

| + | <b>e</b>   |                |                 |                |    |
|---|------------|----------------|-----------------|----------------|----|
| 0 | Group Name | Security Level | Write Views     | Read Views     |    |
|   | RO         | authPriv       | \$<br>view-none | \$<br>view-all | \$ |
|   | RW         | authPriv       | \$<br>view-all  | \$<br>view-all | \$ |

步驟2.在「組名稱」欄位中輸入用於標識*組的*名稱。不能重複使用RO和RW的預設名稱。組名 稱最多可包含32個字母數字字元。

## 附註:在此示例中,使用CC。

# + 🕑 🛍

| 0 | Group Name | Security Level |    | Write Views |    | Read Views |    |
|---|------------|----------------|----|-------------|----|------------|----|
|   | RO         | authPriv       | \$ | view-none   | \$ | view-all   | \$ |
|   | RW         | authPriv       | \$ | view-all    | \$ | view-all   | \$ |
| • |            | noAuthNoPriv   | ¢  | view-none   | ¢  | view-none  | ¢  |

步驟3.從「安全級別」下拉選單中,選擇適當的身份驗證級別。

- noAuthNoPriv 不提供身份驗證和不資料加密(無安全性)。
- authNoPriv 提供驗證但不提供資料加密(無安全性)。 驗證由安全雜湊驗證(SHA)密 碼提供。

• authPriv — 驗證和資料加密。身份驗證由SHA密碼提供。資料加密由DES密碼提供。

附註:在此範例中,使用authPriv。

SNMPv3 Groups

| + | <b>a</b>   |                |    |             |    |            |    |
|---|------------|----------------|----|-------------|----|------------|----|
| 0 | Group Name | Security Level |    | Write Views |    | Read Views |    |
|   | RO         | authPriv       | \$ | view-none   | \$ | view-all   | \$ |
|   | RW         | noAuthNoPriv   | P  | view-all    | ÷  | view-all   | ÷  |
| Ø | сс         | ✓ authPriv     | J  | view-new    | ¢  | view-none  | ¢  |

步驟4.從「寫入檢視」下拉選單中,為新組選擇對所有管理對象(MIB)的寫入訪問許可權。定 義組可在MIB上執行的操作。此清單還將包括在WAP上建立的所有新SNMP檢視。

附註:在此示例中,使用view-new。

| SNM | IMPv3 Groups |                |                       |            |    |  |  |  |
|-----|--------------|----------------|-----------------------|------------|----|--|--|--|
| +   | <b>a</b>     |                |                       |            |    |  |  |  |
|     | Group Name   | Security Level | Write Views           | Read Views |    |  |  |  |
|     | RO           | authPriv       | view-none             | view-all   | \$ |  |  |  |
|     | RW           | authPriv       | view-all<br>view-pope | view-all   | ¢  |  |  |  |
| Ø   | сс           | authPriv       | ¢ view-new            | view-none  | ¢  |  |  |  |

步驟5.從「讀取檢視」下拉選單中選擇新組的所有管理對象(MIB)的讀取訪問許可權。下面給 出的預設選項與在WAP上建立的任何其它檢視一起顯示。

- view-all 這允許組檢視和讀取所有MIB。
- view-none 這樣會限制組,以便任何人都無法檢視或讀取任何MIB。
- view-new 使用者建立的檢視。

附註:在此示例中,使用view-none。

| + | <b>e</b>   |                |    |             |    |                         |    |
|---|------------|----------------|----|-------------|----|-------------------------|----|
| 0 | Group Name | Security Level |    | Write Views |    | Read Views              |    |
|   | RO         | authPriv       | Å. | view-none   | \$ | view-all                | \$ |
|   | RW         | authPriv       | ¢  | view-all    | ¢  | view-all                | ÷  |
| 8 | сс         | authPriv       | ¢  | view-new    | ¢  | ✓ view-none<br>view-new |    |

步驟6.單 🔤 擊。

您現在應該已經成功配置了SNMPv3組。

## 配置SNMPv3使用者

SNMP使用者由其登入憑證(使用者名稱、密碼和身份驗證方法)定義,並且與SNMP組和引 擎ID關聯操作。只有SNMPv3使用SNMP使用者。具有訪問許可權的使用者與SNMP檢視相關 聯。

步驟1.按一下+按鈕,在SNMPv3使用者下建立一個新條目。

| SNM | Pv3 Users |       |   |                   |     |                             |                    |   |                           |   |
|-----|-----------|-------|---|-------------------|-----|-----------------------------|--------------------|---|---------------------------|---|
| +   | + 🖉 🛍     |       |   |                   |     |                             |                    |   |                           |   |
|     | User Name | Group |   | Authentic<br>Type | ati | Authenticati<br>Pass Phrase | Encryption<br>Type |   | Encryption<br>Pass Phrase |   |
| ۲   |           | CC    | ¢ | SHA               | ¢   |                             | DES                | ¢ |                           | 2 |

步驟2.在User Name欄位中,建立一個表示SNMP使用者的使用者名稱。

#### 附註:在本示例中,使用AdminConan。

| S | SNMPv3 Users |            |       |   |                 |         |                               |                    |   | ^                         |  |
|---|--------------|------------|-------|---|-----------------|---------|-------------------------------|--------------------|---|---------------------------|--|
|   | ÷            | <b>I</b>   |       |   |                 |         |                               |                    |   |                           |  |
|   | 0            | User Name  | Group |   | Authent<br>Type | ication | Authentication<br>Pass Phrase | Encryption<br>Type |   | Encryption<br>Pass Phrase |  |
|   | S            | AdminConan | СС    | ¢ | SHA             | ¢       |                               | DES                | ¢ |                           |  |

步驟3.從Group下拉選單中,選擇要對映到使用者的組。選項包括:

- RO 只讀組,預設建立。此組允許使用者僅檢視配置。
- RW 讀/寫組,預設建立。此組允許使用者檢視配置並對配置進行必要的更改。
- CC CC,使用者定義的組。僅當已定義組時才會顯示使用者定義的組。

### 附註:在此示例中,按照配置SNMPv3組下的步驟2中的定義選擇CC。

SNMPv3 Users

| + | <b>e</b> 1 |            |                        |                               |                    |                           |
|---|------------|------------|------------------------|-------------------------------|--------------------|---------------------------|
|   | User Name  | RO         | Authentication<br>Type | Authentication<br>Pass Phrase | Encryption<br>Type | Encryption<br>Pass Phrase |
| Ø | AdminConan | RW<br>✓ CC | SHA 🗘                  |                               | DES 4              |                           |

## 步驟4.從Authentication下拉選單中選擇SHA。

附註:如果在步驟3中選擇的組安全級別設定為noAuthNoPriv,此區域將呈灰色顯示。

| SNM | NMPv3 Users |       |                        |                               |                    |   |                           |  |  |  |
|-----|-------------|-------|------------------------|-------------------------------|--------------------|---|---------------------------|--|--|--|
| +   | <b>e</b> 🖻  |       |                        |                               |                    |   |                           |  |  |  |
|     | User Name   | Group | Authentication<br>Type | Authentication<br>Pass Phrase | Encryption<br>Type |   | Encryption<br>Pass Phrase |  |  |  |
| C   | AdminConan  | CC    | ¢ ✓ SHA                |                               | DES                | ¢ |                           |  |  |  |

步驟5.在Authentication Pass Phrase欄位中,輸入使用者的相關密碼短語。這是SNMP密碼 ,必須配置為對裝置進行身份驗證,才能使裝置相互連線。

| SNM | IMPv3 Users |       |   |                  |        |                               |                    |   |                           |  |
|-----|-------------|-------|---|------------------|--------|-------------------------------|--------------------|---|---------------------------|--|
| +   | <b>e</b> 1  |       |   |                  |        |                               |                    |   |                           |  |
|     | User Name   | Group |   | Authenti<br>Type | cation | Authentication<br>Pass Phrase | Encryption<br>Type |   | Encryption<br>Pass Phrase |  |
| Ø   | AdminConan  | cc    | ¢ | SHA              | ¢      |                               | DES                | ¢ |                           |  |

步驟6.從Encryption Type下拉選單中,選擇加密SNMPv3請求的加密方法。選項包括:

• DES — 資料加密標準(DES)是使用64位共用金鑰的對稱分組密碼。

• AES128 — 使用128位金鑰的高級加密標準。

# 附註:在本示例中,選擇了DES。

| SNMI | MPv3 Users |       |   |                        |                               |                    |                           |  |  |
|------|------------|-------|---|------------------------|-------------------------------|--------------------|---------------------------|--|--|
| +    | <b>e</b> 1 |       |   |                        |                               |                    |                           |  |  |
| 0    | User Name  | Group |   | Authentication<br>Type | Authentication<br>Pass Phrase | Encryption<br>Type | Encryption<br>Pass Phrase |  |  |
| Ø    | AdminConan | CC    | ¢ | SHA \$                 |                               | ✓ DES ‡            | ]                         |  |  |

步驟7.在*加密口令*欄位中,輸入使用者的關聯口令。這用於加密傳送到網路中其他裝置的資料 。此密碼也用於解密另一端的資料。在通訊裝置中,密碼必須匹配。密碼長度範圍為8到32個 字元。

| CM  | MD | 2  | He | are |
|-----|----|----|----|-----|
| SIN |    | 13 | US | 015 |

+ 🕑 🏛 Authentication Authentication Encryption Encryption **User Name** Group Type Pass Phrase Type Pass Phrase ..... AdminConan CC ٥ SHA ÷ ..... DES ۵

步驟8.單 Save 擊。

現在,您應該已經在WAP125上成功配置了SNMPv3使用者。

## 配置SNMPv3目標

SNMP目標是指傳送的消息和代理通知傳送到的管理裝置。每個目標由目標名稱、IP地址、 UDP埠和使用者名稱標識。

SNMPv3將SNMP目標通知作為通知消息傳送到SNMP管理器,而不是陷阱。這可確保目標傳送,因為陷阱不使用確認,而是通知使用。

步驟1.按一下+按鈕,在SNMPv3 Targets下建立一個新條目。

附註:最多可以配置16個目標。

|    |     | IP Address | UDP Port | Users |        |
|----|-----|------------|----------|-------|--------|
| C  | +   | 3 🖻        |          |       |        |
| SI | NMP | v3 Targets |          |       | $\sim$ |

步驟2.在IP Address欄位中輸入將傳送所有SNMP陷阱的目標IP地址。這通常是網路管理系統地址。可以是IPv4或IPv6地址。

附註:本示例使用192.168.2.165。

| SNMPv3 Targets |               |          |            |   |  |  |  |  |
|----------------|---------------|----------|------------|---|--|--|--|--|
| +              | <b>e</b>      |          |            |   |  |  |  |  |
| 0              | IP Address    | UDP Port | Users      |   |  |  |  |  |
| Ø              | 192.168.2.165 |          | AdminConan | ¢ |  |  |  |  |

步驟3.在UDP Port欄位中輸入使用者資料包協定(UDP)埠號。SNMP代理檢查此埠是否有訪問 請求。預設值為161。有效範圍為1025到65535。

附註:在本示例中,使用161。

| S | SNMPv3 Targets |               |          |            |   |  |  |  |  |
|---|----------------|---------------|----------|------------|---|--|--|--|--|
|   | ÷              | <b>e</b> 🖻    |          |            |   |  |  |  |  |
|   |                | IP Address    | UDP Port | Users      |   |  |  |  |  |
|   | •              | 192.168.2.165 | 161      | AdminConan | ٥ |  |  |  |  |

步驟4.從「使用者」下拉選單中選擇要與目標關聯的使用者。此清單顯示在「使用者」頁上建 立的所有使用者的清單。

# 附註: AdminConan被選為使用者。

| SNMPv3 Targets |     |               |          |                |   |  |  |  |
|----------------|-----|---------------|----------|----------------|---|--|--|--|
|                | +   | <b>e</b> 🖻    |          |                |   |  |  |  |
|                |     | IP Address    | UDP Port | Users          |   |  |  |  |
|                | Ø   | 192.168.2.165 | 161      | 🗸 AdminConan 😂 | J |  |  |  |
| 步              | ·驟: | 5.單 Save 擊。   |          |                |   |  |  |  |

現在,您應該已經在WAP125和WAP581上成功配置了SNMPv3目標。